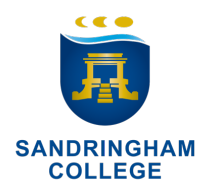

## How to register for Sandringham College's Virtual Open Night WebEx Event, 7pm Thurs 14 May 2020.

Click on the link <u>here.</u>

On a desktop, register as indicated prior to the event or join once the event is running:

|                                   |                                                                                                    |                                   | Ċ                                                                                                    | <u> </u>                |
|-----------------------------------|----------------------------------------------------------------------------------------------------|-----------------------------------|----------------------------------------------------------------------------------------------------|-------------------------|
| cisco Webe<br>Reç                 | gister for the event by clicking h $\Lambda$                                                                                                    | iere.                             |                                                                                                    | For edustar             |
| Event Infor<br>Registration is re | rmation: Sandringham College Open<br>quired to join this event. If you have not registered, pleas                                                                                                    | Night 2020<br>e do so now.        | Or, Join the running event here                                                                                                    | English : Sydney Tin    |
| Event status:                     | Not started (Register)                                                                                                    | Join                              | n Event Now                                                                                                    |                         |
| Date and time:                    | Thursday, May 14, 2020 7:00 pm<br>Australia Eastern Standard Time (Sydney, GMT+10:00)<br>Change time zone                                                                                                    | You                               | u cannot join the event now because it has not started.                                                                                                    |                         |
| Duration:                         | 1 hour                                                                                                    | Firs                              | st name:                                                                                                    |                         |
| Description:                      | Please register and join us for our inaugural virtual onlin<br>including:<br>Meet and hear from the Principal and Campus Leaters<br>See why Sandringham College is breaking new ground<br>Have your questions answered in a live chat<br>Virtual Open Night<br>7PM THURS 14 MAY 2020 | e Open Night Las<br>s Em<br>i Eve | Ioin Now                                                                                                    |                         |
|                                   |                                                                                                    | Try the                           | e new Webex web app!                                                                                                    |                         |
| By joining this en<br>Statement.  | vent, you are accepting the Cisco Webex Terms of Servic                                                                                                    | e and Privacy                     | ing to install<br>ble and intuitive<br>i for participants who do not need to present<br>arn more<br>the best experience (including video support),<br>using Firefox or Chrome. |                         |
|                                   |                                                                                                    |                                   | @ 2020 Cisco and/or its affiliates. All rights reserved. Privacy State                                                                                                    | ment   Terms of Service |

You may be asked to install Cisco WebEx extensions to your browser or even install the WebEx Meeting application.

Complete the registration form with your details and provide answers to the two questions.

| cisco Webey               |                                                     |                          |                                                        | For edu                   |
|---------------------------|-----------------------------------------------------|--------------------------|--------------------------------------------------------|---------------------------|
| CISCO WEDEX               |                                                     |                          |                                                        | School Technolog          |
|                           |                                                     |                          |                                                        |                           |
|                           |                                                     |                          |                                                        |                           |
| Register for San          | dringham College Open Night                         | 2020                     |                                                        | •                         |
| losso complete this form  | to register for the event. An esterick (*) indicate | an required information  |                                                        | English : Sydney Tin      |
| lease complete this form  | to register for the event. An asterisk () indicate  | es required information. |                                                        |                           |
| Please answer the followi | ing questions.                                      |                          |                                                        |                           |
| First name:               | John                                                | * Last name:             | Citizen                                                |                           |
| Email address:            | John.Citizen@email.com                              | Phone number:            | Country/Region Number (with area/city code)            |                           |
| Confirm email address     | John.Citizen@email.com                              | Title:                   | Mr                                                     |                           |
| Address 1:                | 356 Bluff Road                                      |                          |                                                        |                           |
| Address 2:                |                                                     |                          |                                                        |                           |
| City:                     | Sanringham                                          | State/province:          | VIC                                                    |                           |
| ZIP/postal code:          | 3191                                                |                          |                                                        |                           |
| Country/region:           | Australia                                           |                          |                                                        |                           |
|                           | Would you like us to send you information           | on Sandringham College?: |                                                        |                           |
|                           | Yes please, via email                               |                          |                                                        |                           |
|                           | No thank you.                                       |                          |                                                        |                           |
|                           | How did you hear about this event?:                 |                          |                                                        |                           |
|                           | Facebook                                            |                          |                                                        |                           |
|                           | Sandringham College Website                         |                          |                                                        |                           |
|                           | Herald Sun                                          |                          |                                                        |                           |
|                           | From a friend                                       |                          |                                                        |                           |
|                           |                                                     |                          |                                                        |                           |
|                           |                                                     |                          |                                                        |                           |
|                           |                                                     |                          |                                                        | Submit Cancel             |
|                           |                                                     |                          |                                                        |                           |
|                           |                                                     |                          |                                                        |                           |
|                           |                                                     | © 2020 Cisco ar          | nd/or its affiliates. All rights reserved. Privacy Sta | tement   Terms of Service |

Or from a Mobile device, click on Register.

Enter your email address. Complete the Registration form and respond to the two questions.

After registering, you will receive an email confirming your booking and the link to join us at the Virtual Open Night on Thurs 14 May 2020 at 7pm.

Please contact us if you have any trouble registering or have any questions on 03 8599 0500.

Thank you for registering. We hope you enjoy our inaugural Virtual Open Night.

Take care. Sandringham College

| < Back                                                          |                                                                      |  |  |  |
|-----------------------------------------------------------------|----------------------------------------------------------------------|--|--|--|
| Sandringhar                                                     | n College Open Night 2020                                            |  |  |  |
| Registration is                                                 | required for joining this event                                      |  |  |  |
| Thursday, May 14                                                | ł, 2020, 7:00 pm                                                     |  |  |  |
| Host: David Laurs                                               | sen                                                                  |  |  |  |
| <ul> <li>See why Sandrii</li> <li>Have your question</li> </ul> | ngnam college is breaking new grour<br>tions answered in a live chat |  |  |  |
|                                                                 | Register                                                             |  |  |  |
| If you are register<br>joining the event.                       | Register<br>red, have your registration ID ready w                   |  |  |  |
| If you are register joining the event.                          | Register<br>red, have your registration ID ready wi                  |  |  |  |
| If you are register<br>joining the event.                       | Register<br>red, have your registration ID ready wi<br>Join          |  |  |  |